# アプリ認証 アカウント移行マニュアル

日本ITソフトウェア企業年金

# 目次

| 目次                                                  |
|-----------------------------------------------------|
| 1 iOS 端末から iOS 端末へ移行する場合1                           |
| 1-1 移行準備1                                           |
| 1−1−1 移行元 iOS 端末と移行先 iOS 端末の用意1                     |
| 1-1-2 個人用 Microsoft アカウントの用意1                       |
| 1-1-3 同一 iCloud アカウントでサインイン1                        |
| 1-2 iCloud バックアップ1                                  |
| 1-2-1 Authenticator に Microsoft アカウントを追加していない場合1    |
| 1-2-2 Authenticator に Microsoft アカウントを1 つ追加している場合11 |
| 1-2-3 Authenticator に Microsoft アカウントを複数追加している場合14  |
| 1-3 アカウント情報の回復19                                    |
| 1-3-1 iCloud からアカウント情報を回復19                         |
| 2 Android 端末から Android 端末へ移行する場合27                  |
| 2-1 移行準備27                                          |
| 2-1-1 移行元の Android 端末と移行先の Android 端末を用意            |
| 2-1-2 個人用 Microsoft アカウントを用意27                      |
| 2-2 クラウドバックアップ                                      |
| 2-2-1 Authenticator に Microsoft アカウントを追加していない場合27   |
| 2-2-2 Authenticator に Microsoft アカウントを1つ追加している場合    |
| 2-2-3 Authenticator に Microsoft アカウントを複数追加している場合    |
| 2-3 アカウント情報の回復41                                    |
| 2-3-1 クラウドからアカウント情報を回復41                            |
| 3 iOS 端末・Android 端末間で移行する場合48                       |

※「Microsoft Authenticator」を本資料では「Authenticator」と略します。

# 1 iOS 端末から iOS 端末へ移行する場合

#### 1-1 移行準備

#### 1-1-1 移行元 iOS 端末と移行先 iOS 端末の準備

- 1. 移行元 iOS 端末と移行先 iOS 端末を準備してください。
- 移行先端末に「Authenticator」をインストールしてください。
   Microsoft 認証アプリをダウンロードしてインストールする Microsoft サポート

#### 1-1-2 個人用 Microsoft アカウントの準備

個人用 Microsoft アカウントをお持ちでない場合は作成してください。
 Microsoft account | 今すぐサインインするか、アカウントを作成してください – Microsoft

#### 1-1-3 同一 iCloud アカウントでサインイン

1. 移行先 iOS は移行元 iOS と同じ iCloud アカウントでサインインしてください。

## 1-2 iCloud バックアップ

#### 1-2-1 Authenticator に Microsoft アカウントを追加していない場合

- 1. 移行元端末で「Authenticator」を開いてください。
- 2. 左上のメニューボタンを押下し、「設定」①を押下してください。

| ■ Authenticator +             | + このデバイスの                              |
|-------------------------------|----------------------------------------|
| itsstgwebusers                | <sup>C</sup> や バックアップ ×                |
| 102 847 (4)                   | ノー・・・・・・・・・・・・・・・・・・・・・・・・・・・・・・・・・・・・ |
|                               | ペ コードを非表示にする                           |
|                               | 於 設定     ①                             |
|                               | ⑦ ヘルプ                                  |
|                               | S <sup>D</sup> フィードバックを送信              |
|                               |                                        |
|                               |                                        |
|                               |                                        |
|                               |                                        |
|                               |                                        |
|                               |                                        |
|                               |                                        |
| Authenticator バスワード アドレス 資格情報 | <br>資格施報                               |

3. 「iCloud バックアップ」②をオンにしてください。

| く設定                                                                                                  |
|----------------------------------------------------------------------------------------------------|
| 職場または学校アカウント                                                                                         |
| デバイスの登録 >                                                                                            |
| バックアップ                                                                                               |
| iCloud バックアップ ②                                                                                      |
| 詳細情報 >                                                                                               |
| バックアップは、個人用の iCloud に保存されます。個人用<br>Microsoft アカウントにより追加の暗号化層が提供されます。                                 |
| セキュリティ                                                                                               |
| רשיל באלי באלי באלי באלי באלי באלי באלי בא                                                           |
| アプリ ロックを使用するには、デバイスでパスコードを設定す<br>る必要があります。                                                           |
| 使用状況データ                                                                                              |
| アプリの機能向上のため、Microsoft に対し<br>て、個人を特定できない利用データを収集する<br>ことを許可します。詳細は [ヘルプ] メニューの<br>[よくあるご質問] をご覧ください。 |
| オートフィル                                                                                               |
| <b>アカウントの同期</b> 今すぐ設定                                                                                |

4.「アカウントを追加」③を押下してください。

| <                             | 設定                                                                                     |            |
|-------------------------------|----------------------------------------------------------------------------------------|------------|
| 職場また                          | は学校アカウント                                                                               |            |
| デバイス                          | の登録                                                                                    | >          |
| バックア                          | マップ                                                                                    |            |
| iCloud /                      | ヾックアップ                                                                                 |            |
| 詳細情報                          | クラウド バックアップを使用す                                                                        | >          |
| バックア <sup>、</sup><br>Microsof | るには、個人用 Microsoft アカ<br>ウントが必要です。                                                      | 人用<br>ます。  |
| セキュリ                          | アカウントを追加 ③                                                                             |            |
| アプリロ                          | キャンセル                                                                                  | $\bigcirc$ |
| アプリ ロ<br>る必要がる                | ックを使用するには、デバイスでパスコードで<br>あります。                                                         | を設定す       |
| 使用状沉                          | リデータ                                                                                   |            |
| アプリの<br>て、個人<br>ことを許<br>[よくある | 機能向上のため、Microsoft に対し<br>、を特定できない利用データを収集する<br>「可します。詳細は [ヘルプ] メニューの<br>るご質問] をご覧ください。 | $\bigcirc$ |
| オートフ                          | า                                                                                      |            |
| <b>アカウン</b><br>今すぐ設定          | ・<br>トの同期<br><sub>定</sub>                                                              | >          |

5. 過去に移換元端末への Microsoft アカウントの追加および削除を行ったことがあり、アカウント削除の範囲として「はい、 このアプリのみです」を選択した場合は、次の画面が表示されます。 表示されたアカウント④を選択した場合は 7.へ進んでください。

この画面が表示されない場合またはこの画面で「新しいアカウントを追加」「5を押下した場合は 6.へ進んでください。

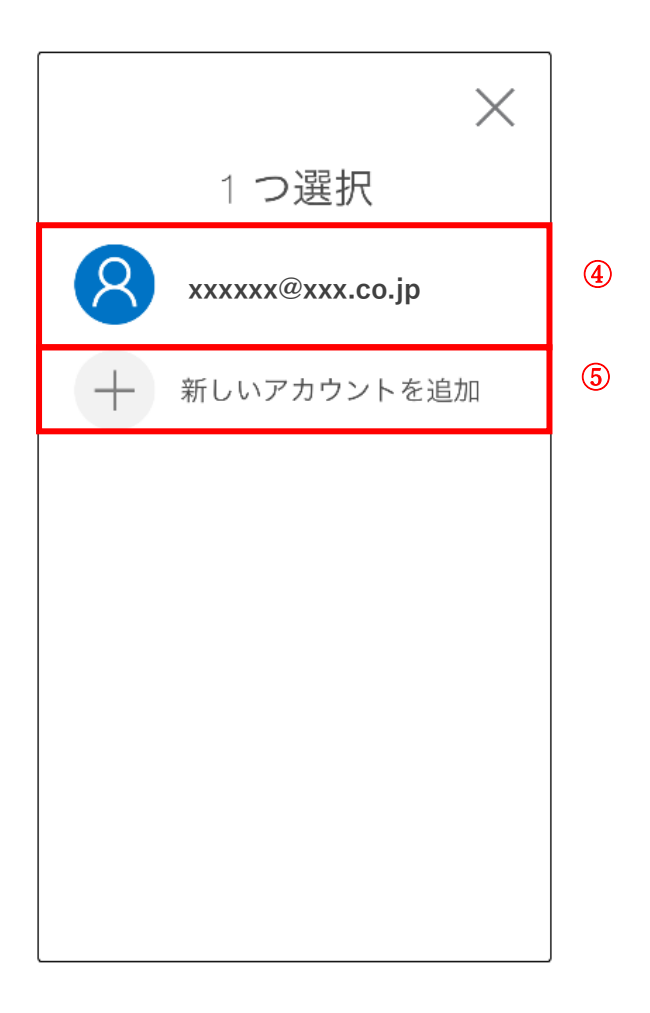

# 6. メールアドレス(Microsoft アカウント)を入力して「次へ」⑥を押下してください。

| サイン<br>2222222®2 | ィイン<br>zzz.co.jp |      |      |     |
|------------------|------------------|------|------|-----|
|                  |                  |      |      | 6   |
|                  |                  | 戻る   |      | 次へ  |
|                  |                  |      |      |     |
|                  |                  |      |      | 完了  |
|                  |                  |      |      |     |
| $\rightarrow$    | @#/&_            | ABC  | DEF  |     |
| 5                | бні              | JKL  | мно  | 空白  |
| ☆123             | PQRS             | τυν  | WXYZ | 問ノー |
|                  | a/A              | '"() | .,?! |     |

7. パスワードを入力して「サインイン」⑦を押下してください。

# キャンセル Microsoft ← zzzzz@zzz.co.jp

#### ••••••

キャンセル

Microsoft

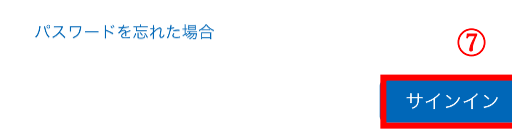

|      |   |     |   |       |     |   |     | 完了                       |
|------|---|-----|---|-------|-----|---|-----|--------------------------|
| qv   | v | e r | · | t J   | / ι | 1 | i o | p                        |
| а    | s | d   | f | g     | h   | j | k   | 1                        |
| ¢    | z | x   | С | V     | b   | n | m   | $\langle \times \rangle$ |
| .?12 | 3 |     |   | space |     |   | (   | Go                       |

8. 同一 Microsoft アカウントを追加済の端末が存在しない場合は8の画面、存在する場合は9の画面が表示されます。 画面に表示された方法のいずれかでご本人確認を行ってください。

| キャンセル                      | キャンセル                     |
|----------------------------|---------------------------|
| Microsoft                  | <b>Microsoft</b>          |
| ご本人確認のお願い ⑧                | ご本人確認のお願い <sup>⑨</sup>    |
| ▶ zzzzzz@zzz.co.jp にメールを送信 | Microsoft アプリを使用して要求を承認する |
| コードを持っている場合<br>すべての情報が不明   | 123 モバイル アプリの確認コードを使用します  |
| キャンセル                      | ZZZZZZ@ZZZ.CO.jp にメールを送信  |
|                            | コードを持っている場合<br>すべての情報が不明  |
|                            | キャンセル                     |
|                            |                           |
|                            |                           |

利用規約 プライバシーと Cookie •••

利用規約 プライバシーと Cookie •••

8-1.「メールを送信」を選択した場合、送信されたコードを入力して「確認」⑩を押下してください。

キャンセル

← zzzzzz@zzz.co.jp

# コードの入力

コードを ZZZZZZ<sup>@</sup>ZZZ.CO.jp にメールで送信し ました。コードを入力してサインインしてください。

349722

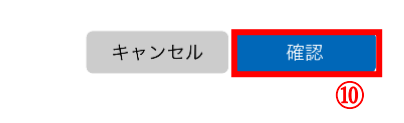

|           |                     | 完了                   |
|-----------|---------------------|----------------------|
| 1         | 2<br>авс            | 3<br>Def             |
| 4 вні     | 5<br>JKL            | 6<br><sup>MN 0</sup> |
| 7<br>pqrs | 8<br><sup>TUV</sup> | 9<br>wxyz            |
| + * #     | 0                   | $\langle X \rangle$  |

8-2. 「Microsoft アプリを使用して要求を承認する」を選択した場合、同一 Microsoft アカウントを追加済の別端末の 「Authenticator」に表示される確認ダイアログで「承認」⑪を押下してください。

移行元端末↓ 別端末↓ キャンセル **=** Authenticator Q Microsoft Microsoft Q zzzzz@zzz.co.jp zzzzz@zzz.co.jp サインイン要求の承認 サインイン要求の承認に使用する Microsoft アプリ (Authenticator や Outlook など)を開き、 AAAA 要求 . を承認します。 Microsoft アプリを現在使用できません サインインを承認しますか? zzzzz@zzz.co.jp AAAA 拒否 承認 利用規約 プライバシーと Cookie ... 8 1/27-1- $\odot$ A アドレス

Authenticator

検証済みID

8-3. 「モバイルアプリの確認コードを使用します」を選択した場合、同一 Microsoft アカウントを追加済の別端末の 「Authenticator」に表示される「ワンタイムパスワードコード」を移行元端末に入力し、「確認」 Wを押下してください。

| 別端末↓                                                 |                         | 移行元端末↓                            |                          |
|------------------------------------------------------|-------------------------|-----------------------------------|--------------------------|
| く Microsoft 袋                                        | キャンセル                   |                                   |                          |
| A Microsoft<br>zzzzz@zzz.co.jp                       | ← zzzzzz@zz<br>コードの入    | zz.co.jp<br><b>力</b><br>求の承認に使用する | Microsoft アプリ            |
| 通知が有効<br>このデバイスを使用して、サインインを確認するために通知を承<br>認することができます | (Authenticate<br>ドを入力して | or や Outlook など)<br>ください。         | に表示されるコー                 |
| ワンタイム パスワード コード<br>5870 2194                         | 58702194<br>            |                                   | 確認                       |
| 📮 電話によるサインインを有効にする >                                 |                         |                                   | 12                       |
|                                                      |                         |                                   |                          |
|                                                      | $\wedge$ $\vee$         |                                   | 完了                       |
|                                                      | 1                       | 2<br>ABC                          | 3<br>Def                 |
|                                                      | 4                       | 5<br>JKL                          | 6<br>MNO                 |
|                                                      | 7<br>Pars               | 8<br>TUV                          | 9<br>wxyz                |
|                                                      | + * #                   | 0                                 | $\langle \times \rangle$ |

#### 9.「OK」<sup>13</sup>を押下してください。

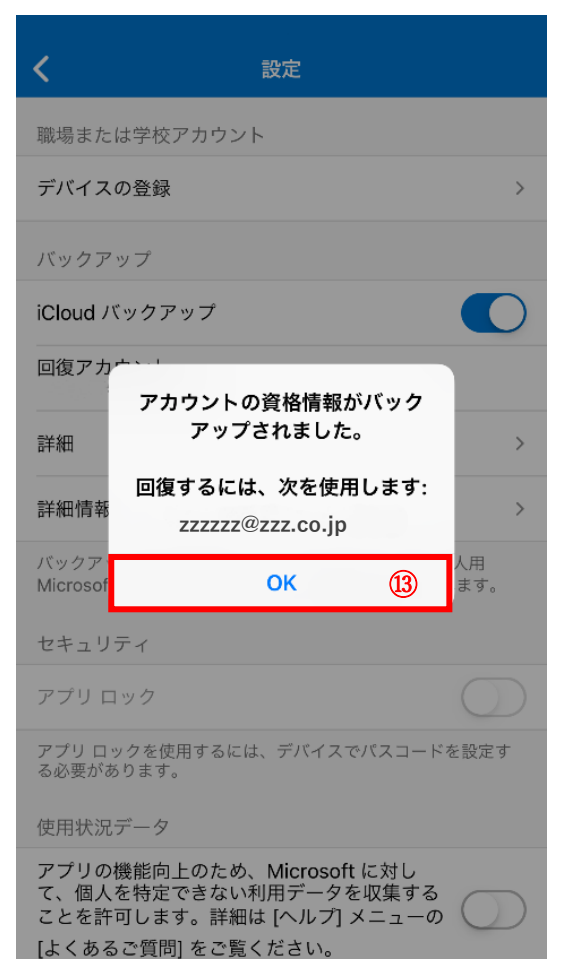

#### 1-2-2 Authenticator に Microsoft アカウントを1 つ追加している場合

- 1. 移行元端末で「Authenticator」を開いてください。
- 2.「設定」①を押下してください。

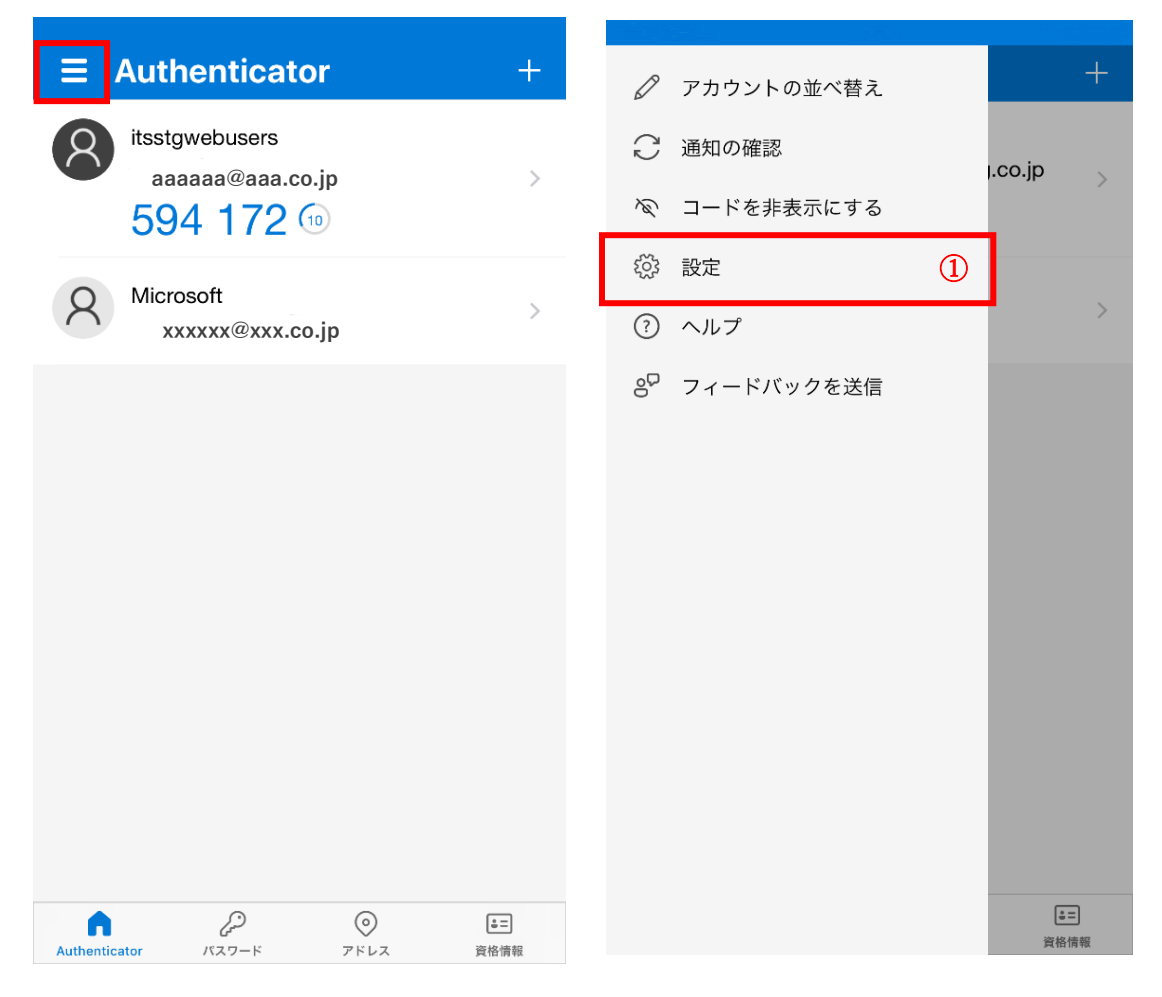

# 3. 「iCloud バックアップ」②をオンにしてください。

| く 設定                                                                                                 |            |
|----------------------------------------------------------------------------------------------------|------------|
| 職場または学校アカウント                                                                                         |            |
| デバイスの登録                                                                                              | >          |
| バックアップ                                                                                               |            |
| iCloud バックアップ ②                                                                                      | D          |
| 詳細情報                                                                                                 | >          |
| バックアップは、個人用の iCloud に保存されます。個人用<br>Microsoft アカウントにより追加の暗号化層が提供されます。                                 |            |
| セキュリティ                                                                                               |            |
| רדי באין באין באין באין באין באין באין באי                                                           | D          |
| アプリ ロックを使用するには、デバイスでパスコードを設定<br>る必要があります。                                                            | ġ          |
| 使用状況データ                                                                                              |            |
| アプリの機能向上のため、Microsoft に対し<br>て、個人を特定できない利用データを収集する<br>ことを許可します。詳細は [ヘルプ] メニューの<br>[よくあるご質問] をご覧ください。 | $\bigcirc$ |
| オートフィル                                                                                               |            |
| <b>アカウントの同期</b><br>今すぐ設定                                                                             | >          |

# 4.「OK」③を押下してください。

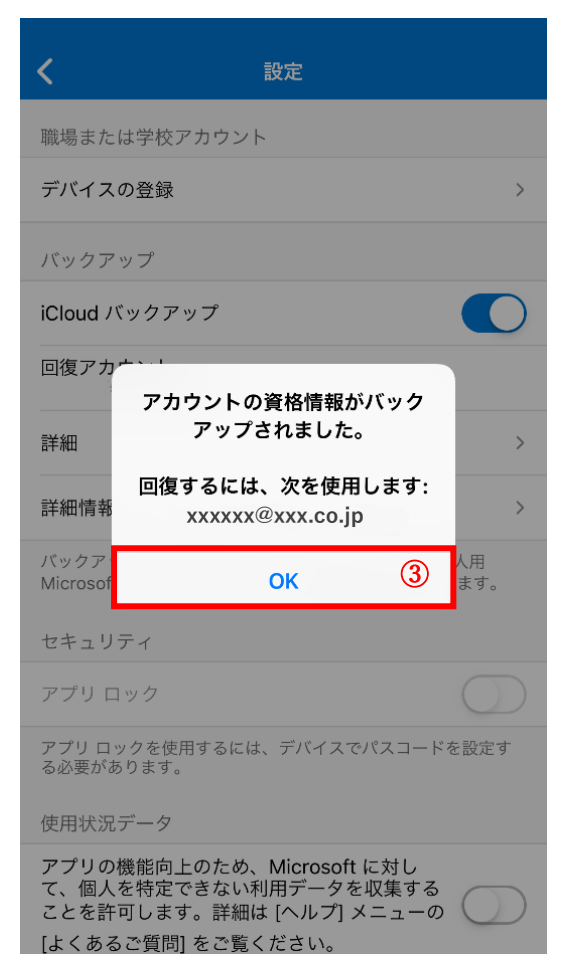

#### 1-2-3 Authenticator に Microsoft アカウントを複数追加している場合

- 1. 移行元端末で「Authenticator」を開いてください。
- 2.「設定」①を押下してください。

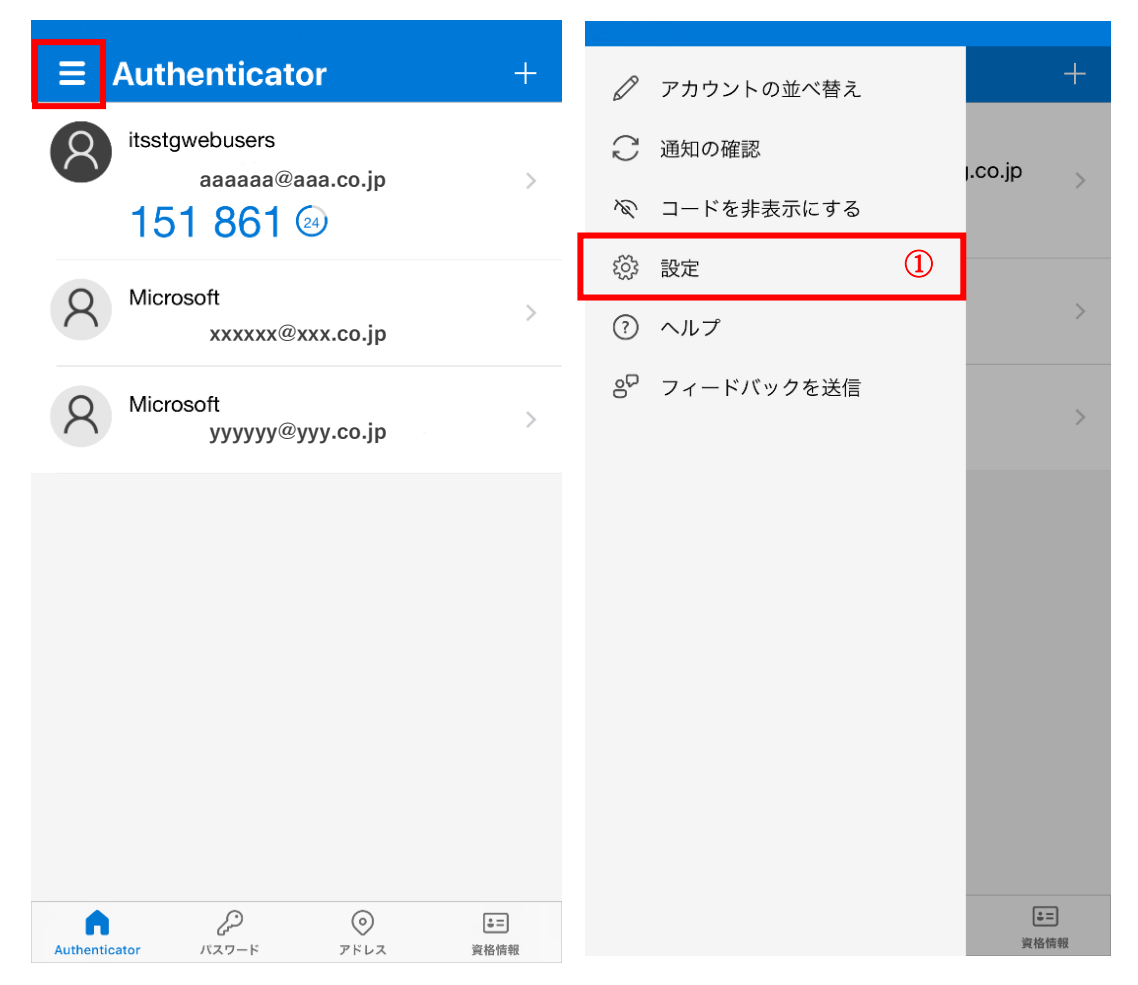

# 2. 「iCloud バックアップ」②をオンにしてください。

| く設定                                                                                                    |            |
|----------------------------------------------------------------------------------------------------|------------|
| 職場または学校アカウント                                                                                           |            |
| デバイスの登録                                                                                                | >          |
| バックアップ                                                                                                 |            |
| iCloud バックアップ ② (                                                                                      | $\bigcirc$ |
| 詳細情報                                                                                                   | >          |
| バックアップは、個人用の iCloud に保存されます。個人<br>Microsoft アカウントにより追加の暗号化層が提供されま                                      | .用<br>ミす。  |
| セキュリティ                                                                                                 |            |
| アプリロック(                                                                                                | $\bigcirc$ |
| アプリ ロックを使用するには、デバイスでパスコードを言<br>る必要があります。                                                               | 役定す        |
| 使用状況データ                                                                                                |            |
| アプリの機能向上のため、Microsoft に対し<br>て、個人を特定できない利用データを収集する<br>ことを許可します。詳細は [ヘルプ] メニューの (<br>[よくあるご質問] をご覧ください。 | $\bigcirc$ |
| オートフィル                                                                                                 |            |
| アカウントの同期                                                                                               | >          |

**アカウントの同期** 今すぐ設定

3. 表示されたアカウントにアカウントの情報をバックアップする場合は「続行」③を押下して 5.へ、情報をバックアップ するアカウントを変更したい場合は「アカウントの変更」④を押下して 6.へ進んでください。

| <                             | 設定                                                                                   |
|-------------------------------|--------------------------------------------------------------------------------------|
| 職場また                          | は学校アカウント                                                                             |
| デバイス                          | の登録 >                                                                                |
| バックア                          | ップ                                                                                   |
| iCloud /                      | <b>バックアップ</b>                                                                        |
| 詳細情報                          | バックアップを回復するには、<br>次を使用する必要があります                                                      |
| バックア <sup>、</sup><br>Microsof | xxxxxx@xxx.co.jp<br>人用<br>ます。                                                        |
| セキュ!                          | 続行 ③                                                                                 |
| アプリロ                          | アカウントの変更 ④                                                                           |
| アプリ ロ<br>る必要がる                | キャンセル                                                                                |
| 使用状況                          | データ                                                                                  |
| アプリの<br>て、個人<br>ことを許<br>[よくある | 機能向上のため、Microsoft に対し<br>を特定できない利用データを収集する<br>可します。詳細は [ヘルプ] メニューの<br>ふご質問] をご覧ください。 |
| オートフ                          | イル<br>                                                                               |
| <b>アカウン</b><br>今すぐ設定          | トの同期<br>E                                                                            |

# 5.「OK」<br /> ⑤を押下してください。

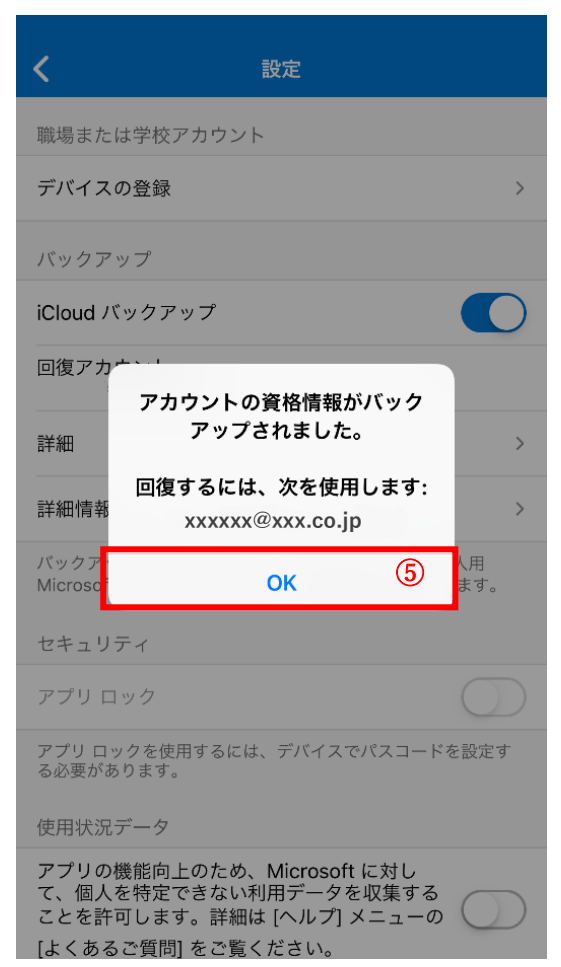

6.「アカウント」<br />
⑥を選択し、「OK」<br />
⑦を押下してください。

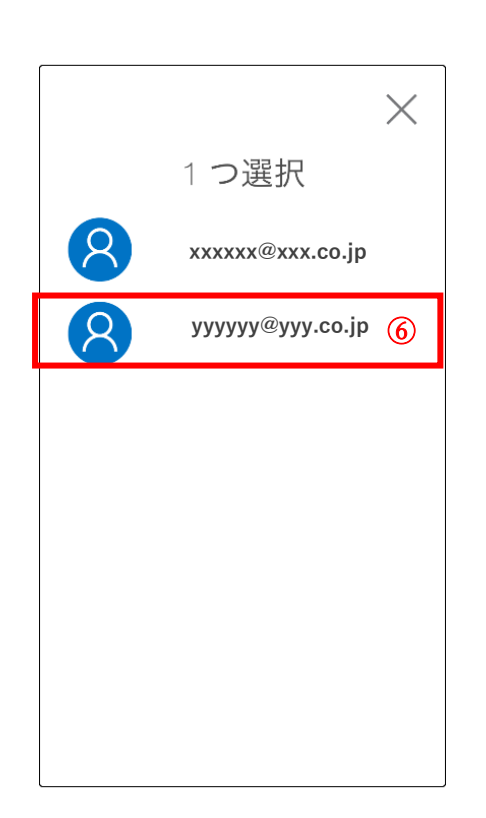

| <                             | 設定                                                                                    |            |  |  |  |
|-------------------------------|---------------------------------------------------------------------------------------|------------|--|--|--|
| 職場また                          | は学校アカウント                                                                              |            |  |  |  |
| デバイス                          | の登録                                                                                   | >          |  |  |  |
| バックア                          | ップ                                                                                    |            |  |  |  |
| iCloud 가                      | ヾックアップ                                                                                |            |  |  |  |
| 回復アカ<br>詳細<br>詳細情報            | アカウントの資格情報がバック<br>アップされました。<br>回復するには、次を使用します:<br>yyyyyy@yyy.co.jp                    | >          |  |  |  |
| バックア<br>Microsof              | ок 🗇                                                                                  | .用<br>ミす。  |  |  |  |
| セキュリ                          | ティ                                                                                    |            |  |  |  |
| アプリ ロ                         | 1ック (                                                                                 | $\bigcirc$ |  |  |  |
| アプリ ロッ<br>る必要があ               | ックを使用するには、デバイスでパスコードを<br>5ります。                                                        | 設定す        |  |  |  |
| 使用状況データ                       |                                                                                       |            |  |  |  |
| アプリの<br>て、個人<br>ことを許<br>[よくある | 機能向上のため、Microsoft に対し<br>を特定できない利用データを収集する<br>可します。詳細は [ヘルプ] メニューの(<br>らご質問] をご覧ください。 |            |  |  |  |

# 1-3 アカウント情報の回復

- 1-3-1 iCloud からアカウント情報を回復
- 1. 移行先端末で「Authenticator」を開いてください。
- 2. 「回復の開始」①を押下してください。

| ■ Authenticator                                    | +  |
|----------------------------------------------------|----|
|                                                    |    |
| 初めてのアカウントを追加<br>しますか?                              |    |
| 追加した Microsoft アカウントまたはその他<br>の種類のアカウントがここに表示されます。 |    |
| アカウントを追加                                           |    |
| 既にバックアップがありますか?<br>アカウントを復元します。                    |    |
| 回復の開始 ①                                            |    |
| Authenticator パスワード アドレス 検証済み                      | ID |

# 3.メールアドレス(Microsoft アカウント)を入力して「次へ」②を押下してください。

#### キャンセル

Microsoft

# サインイン

xxxxxx@xxx.co.jp

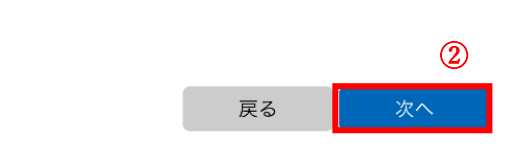

|               |       |      |      | 完了                      |
|---------------|-------|------|------|-------------------------|
|               |       |      |      |                         |
| $\rightarrow$ | @#/&_ | ABC  | DEF  | $\overline{\mathbf{X}}$ |
| 5             | GHI   | JKL  | ΜΝΟ  | 空白                      |
| ☆123          | PQRS  | τυν  | WXYZ | 88 /                    |
|               | a/A   | ·"() | .,?! | )<br>王<br>王<br>王<br>王   |

# 4. パスワードを入力して「サインイン」③を押下してください。

| キャンセル             |       |
|-------------------|-------|
| Microsoft         |       |
| ← xxxxx@xxx.co.jp |       |
| パスワードの入力          |       |
| ••••••            |       |
| パスワードを忘れた場合       | 3     |
|                   | サインイン |
|                   |       |
|                   |       |

|             |     |     |   |     |     |   |    | 完了           |
|-------------|-----|-----|---|-----|-----|---|----|--------------|
| qw          | / 6 | e r | t | : \ | / L | 1 | io | р            |
| а           | S   | d   | f | g   | h   | j | k  | Ι            |
|             | z   | x   | С | V   | b   | n | m  | $\bigotimes$ |
| .?123 space |     |     | G | òo  |     |   |    |              |

5. 画面に表示された方法のいずれかでご本人確認を行ってください。

#### キャンセル

Microsoft

xxxxxx@xxx.co.jp

| ご本人確認のお願い   |                           |  |  |  |
|-------------|---------------------------|--|--|--|
|             | Microsoft アプリを使用して要求を承認する |  |  |  |
| 123         | モバイル アプリの確認コードを使用します      |  |  |  |
| $\square$   | xxxxxx@xxx.co.jp にメールを送信  |  |  |  |
| コードを持っている場合 |                           |  |  |  |

#### すべての情報が不明

キャンセル

利用規約 プライバシーと Cookie •••

5-1.「Microsoft アプリを使用して要求を承認する」を選択した場合、移行元端末で承認④を押下してください。

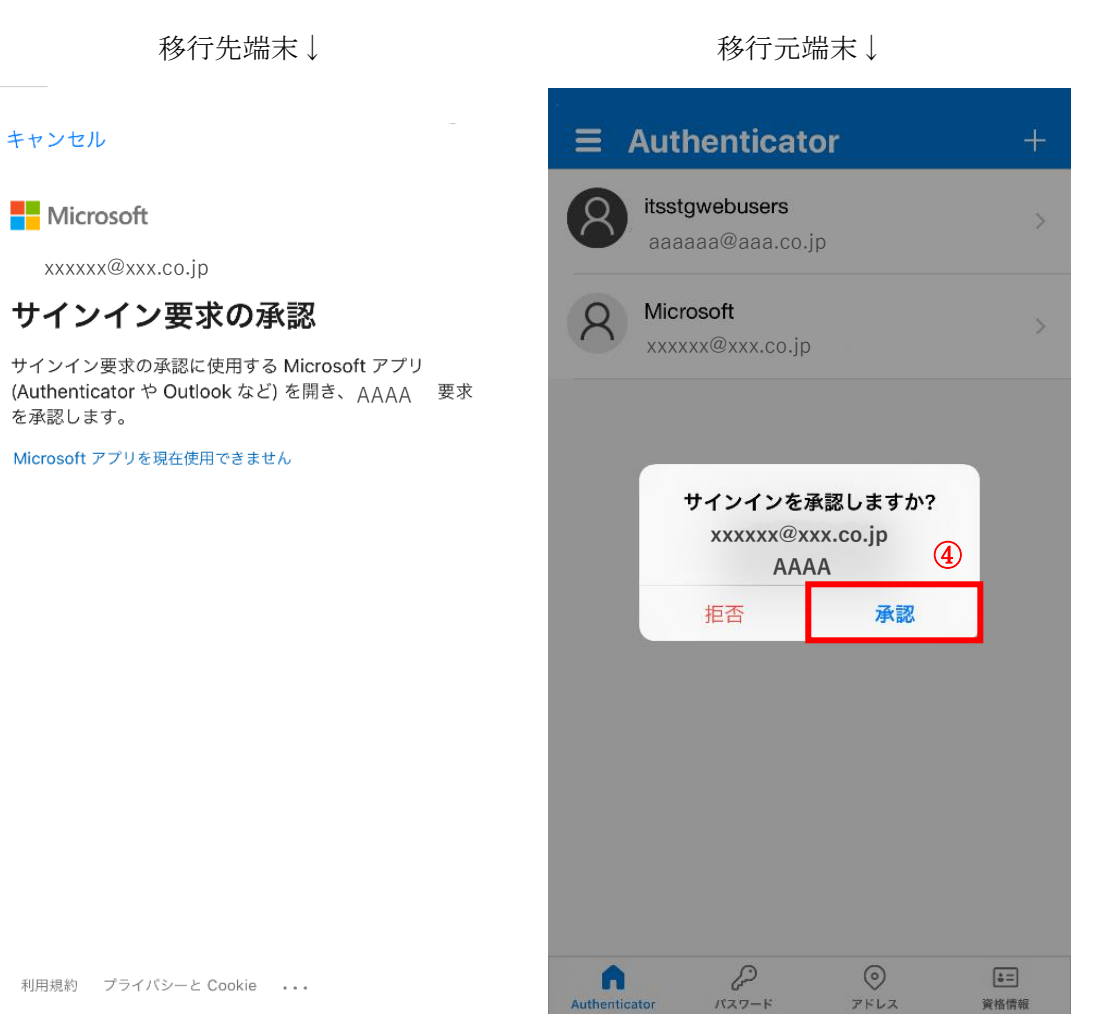

利用規約 プライバシーと Cookie ...

23

アドレス

資格情報

5-2. 「モバイルアプリの確認コードを使用します」を選択した場合、移行元端末の「Authenticator」に表示される「ワン タイムパスワードコード」を入力して確認5を押下してください。

| 移行元端末↓                                              | 移行先端末↓                          |                                                          |                              |
|-----------------------------------------------------|---------------------------------|----------------------------------------------------------|------------------------------|
| K Microsoft 🔅                                       | キャンセル                           |                                                          |                              |
| A Microsoft<br>xxxxxx@xxx.co.jp                     | コードの2<br>123 サインイン5<br>アプリ (Aut | して<br>して<br>して<br>して<br>して<br>して<br>して<br>して<br>して<br>して | する Microsoft<br>:look など) に表 |
| 通知が有効<br>のデバイスを使用して、サインインを確認するために通知を承<br>認することができます | 示されるコ-<br>13516476              | -ドを人力してく <i>1</i>                                        | έzι.                         |
| <sup>9</sup> 1351 6476                              |                                 | [                                                        | 確認                           |
| 🕄 電話によるサインインを有効にする >                                |                                 | -                                                        | 5                            |
|                                                     | ~ ~                             |                                                          | 完了                           |
|                                                     | 1                               | 2<br><sup>АВС</sup>                                      | 3<br>Def                     |
|                                                     | 4<br>сні                        | 5<br>јкі                                                 | 6                            |
|                                                     | 7<br>pqrs                       | 8<br>TUV                                                 | 9<br>wxyz                    |
|                                                     | + * #                           | 0                                                        | $\langle \times \rangle$     |

5-3.「メールを送信」を選択した場合、送信されたコードを入力して「確認」6を押下してください。

| キャンカル  |
|--------|
| + アノビル |

# Microsoft

← xxxxxx@xxx.co.jp

# コードの入力

□ コードを<sub>XXXXX</sub>@<sub>XXX.CO.jp</sub> にメールで 送信しました。コードを入力してサインインし てください。

#### 153531

6 確認  $\sim \sim$ 完了 2 ^ B C 3 Def 1 5 JKL 4 6 GHI MNO 7 pqrs 9 <sup>w x y z</sup> 8 <sup>тих</sup> + \* # 0  $\langle X \rangle$ 

6.「OK」⑦を押下してください。これでアカウント情報の移行は完了です。

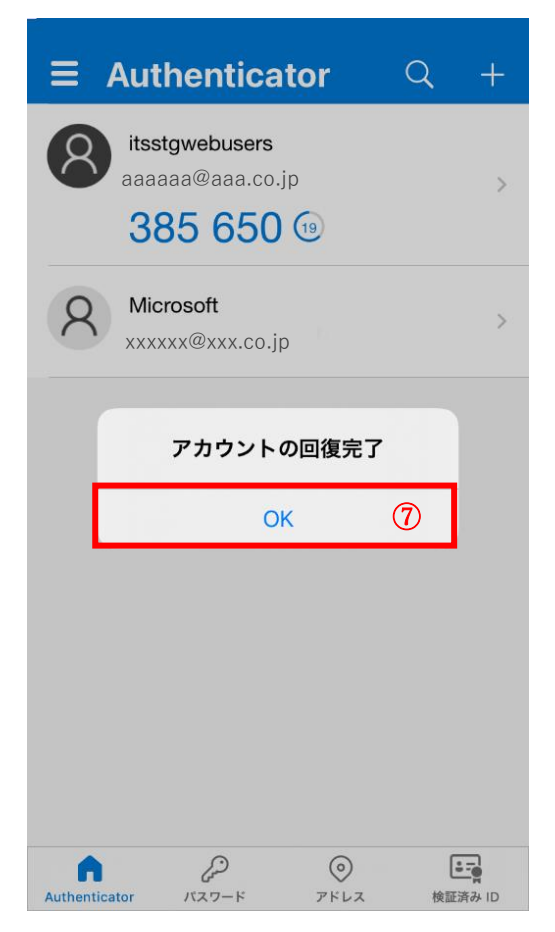

# 2 Android 端末から Android 端末へ移行する場合

#### 2-1 移行準備

- 2-1-1 移行元の Android 端末と移行先の Android 端末を用意
- 1. 移行元の Android 端末と移行先の Android 端末を用意してください。
- 移行先の端末に「Microsoft Authenticator」をインストールしてください。
   Microsoft 認証アプリをダウンロードしてインストールする Microsoft サポート

#### 2-1-2 個人用 Microsoft アカウントを用意

個人用の Microsoft アカウントを用意または作成してください。
 Microsoft account | 今すぐサインインするか、アカウントを作成してください – Microsoft

# 2-2 クラウドバックアップ

#### 2-2-1 Authenticator に Microsoft アカウントを追加していない場合

- 1. 移行元端末で「Microsoft Authenticator」を開いてください。
- 2. 画面右上のメニューボタンを押下し、「設定」①を押下してください。

| Authenticator +                               | Q :                      | Authenticator                                                                                                    | + 🤉 :•                           |
|-----------------------------------------------|--------------------------|----------------------------------------------------------------------------------------------------|----------------------------------|
| itsstgwebusers<br>aaaaaa@aaaa.co.jp           | >                        | itss <b>ぴ</b> バッテリ<br>は 、 、 、 、 、 、 、 、 、 、 、 、 、 、 、 、 、 、                                                                                                    | リーの最適化をオフにする<br>アップを有効にする        |
|                                               |                          | <ul> <li>アカウ:</li> <li>つ コード</li> </ul>                                                                                                    | ントの並べ替え<br>を表示する                 |
|                                               |                          |                                                                                                    | リティ通知                            |
|                                               |                          | <ul><li>     ひを     む</li><li>     む</li><li>     な</li><li>     な</li><li>     しょ</li><li>     しょ</li></ul> | (1)                              |
|                                               |                          | <b>3</b> 71-                                                                                                    | ドバックの送信                          |
|                                               |                          |                                                                                                    |                                  |
|                                               |                          |                                                                                                    |                                  |
|                                               |                          |                                                                                                    |                                  |
| ↑<br><i>P</i> □ ○<br>Authenticat パスワード 支払 アドI | <b>) 正</b><br>レス 検証済み ID | Authenticat パスワード 支払                                                                                                    | <ul> <li>アドレス 検証済み ID</li> </ul> |
| 4                                             |                          | ٠ •                                                                                                    | <b></b>                          |

## 3.「クラウドのバックアップ」②をオンにしてください。

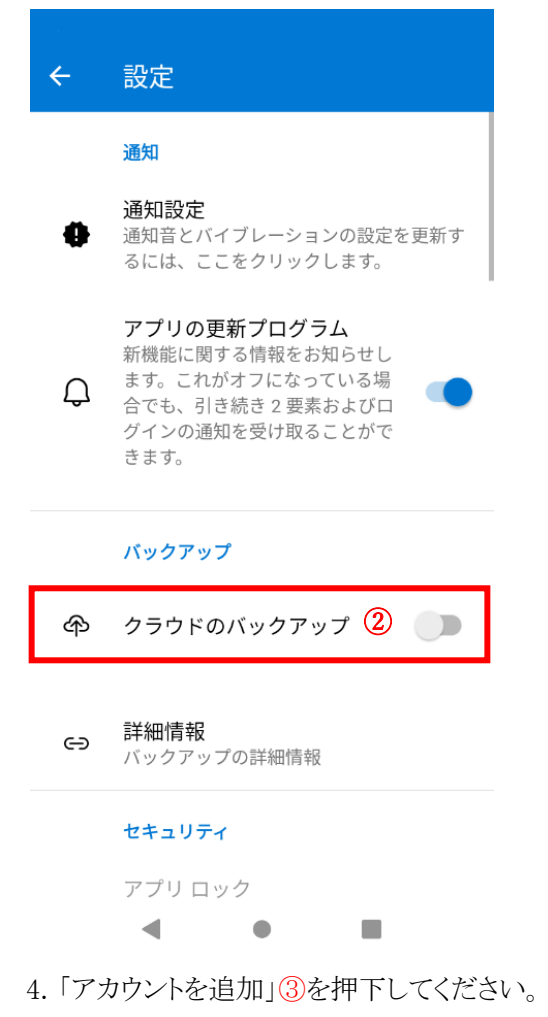

|             | 設定                                                  |
|-------------|-----------------------------------------------------|
|             | 通知                                                  |
| •           | 通知設定<br>通知音とバイブレーションの設定を更新す<br>るには、ここをクリックします。      |
| _           | <b>アプリの更新プログラム</b><br>新機能に関する情報をお知らせし               |
| ク<br>に<br>必 | 7ラウド バックアップを使用するに<br>は、個人用 Microsoft アカウントが<br>必要です |
| ι.          | キャンセル アカウントの追加                                      |
| ŝ           |                                                     |
| -1-         | クラウドのバックアップ 🔹 💽                                     |
|             | クラウドのバックアップ  ううやいのバックアップ   詳細情報   バックアップの詳細情報       |
| œ           | クラウドのバックアップ 詳細情報<br>バックアップの詳細情報                     |
| 63          | クラウドのバックアップ 詳細情報<br>バックアップの詳細情報 セキュリティ アプリ ロック      |

5. 過去に移換元端末への Microsoft アカウントの追加および削除を行ったことがあり、アカウント削除の範囲として「はい、 このアプリのみです」を選択した場合は、次の画面が表示されます。 表示されたアカウント④を選択した場合は 7.へ進んでください。

この画面が表示されない場合またはこの画面で「新しいアカウントを追加」「5を押下した場合は 6.へ進んでください。

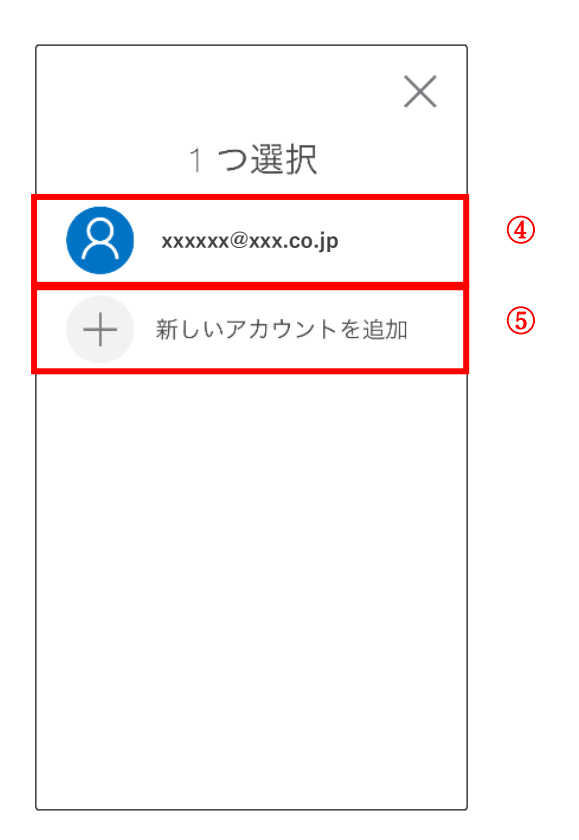

6. メールアドレス(Microsoft アカウント)を入力して「次へ」 6を押下してください。

| Microso                | ft      |    |  |  |  |
|------------------------|---------|----|--|--|--|
| サインイ                   | ン       |    |  |  |  |
| zzzzz@zzz              | z.co.jp |    |  |  |  |
| アカウントをお持ちでない場合、作成できます。 |         |    |  |  |  |
|                        |         | 6  |  |  |  |
|                        | 戻る      | 次へ |  |  |  |
|                        |         |    |  |  |  |

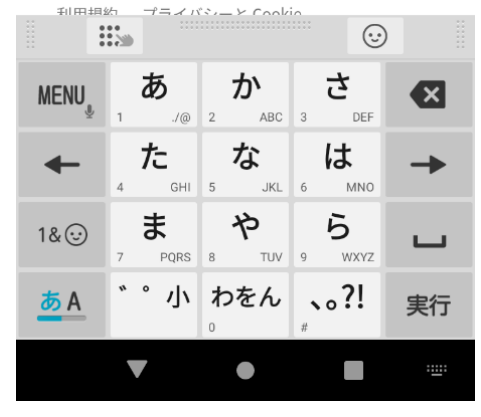

# 7. パスワードを入力して「サインイン」⑦を押下してください。

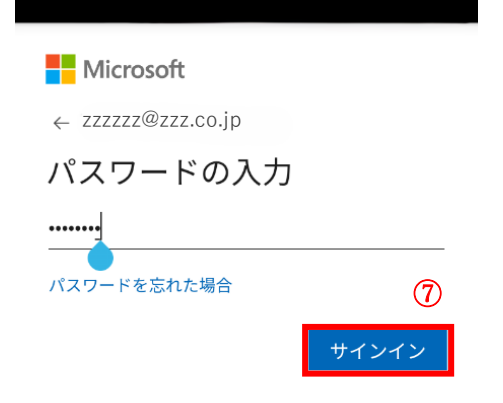

| Ð                  | . <b>/ @</b> | <b>abc</b> _ # | ₃ <b>def</b> _    | × |  |
|--------------------|--------------|----------------|-------------------|---|--|
| +                  | ghi "        | jkl<br>₅ &     | <b>mno</b><br>6 = | - |  |
| 1& 😳               | pqrs         | 8 ~ ~          | <b>WXYZ</b>       | ш |  |
| あ <mark>A</mark> 1 | A/a          | - <b>+ *</b>   | , . ?!            | ₽ |  |
|                    | ▼            | •              |                   |   |  |

8. 同一 Microsoft アカウントを追加済の端末が存在しない場合は8の画面、存在する場合は9の画面が表示されます。 画面に表示された方法のいずれかでご本人確認を行ってください。

|                              |      | Microsoft                      |        |
|------------------------------|------|--------------------------------|--------|
| ご本人確認のお願い                    |      | ご本人確認のお願い                      | i      |
| ── zzzzzz@zzz.co.jp に><br>送信 | ベールを | Microsoft アプリを使用<br>」 承認する     | 引して要求を |
| コードを持っている場合<br>すべての情報が不明     | 8    | <b>123</b> モバイル アプリの確認<br>用します | コードを使  |
| ++                           | ァンセル | ☑ zzzzzz@zzz.co.jp<br>送信       | にメールを  |
|                              |      | コードを持っている場合                    | 9      |
|                              |      | すべての情報が不明                      |        |
|                              |      | 1                              | キャンセル  |
|                              |      |                                |        |
|                              |      |                                |        |
|                              |      |                                |        |
| 利用規約 プライバシーと Cookie ・・・      |      | 利用規約   プライバシーと Cookie          |        |
|                              |      |                                |        |

8-1.「メールを送信」を選択した場合、送信されたコードを入力して「確認」⑩を押下してください。

| Microsoft                                                        |
|------------------------------------------------------------------|
| ← zzzzz@zzz.co.jp                                                |
| コードの入力                                                           |
| ☑ コードを ZZZZZZ@ZZZ.CO.jp にメー<br>ルで送信しました。コードを入力してサ<br>インインしてください。 |

221230

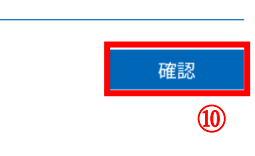

利用規約 プライバシーと Cookie ...

|       |   |   | ···· |    |
|-------|---|---|------|----|
| Pause | 1 | 2 | 3    | ×  |
| Wait  | 4 | 5 | 6    | -  |
| +     | 7 | 8 | 9    | ш  |
| -     | * | 0 | #    | 実行 |
|       | ▼ | • |      |    |

8-2. 「Microsoft アプリを使用して要求を承認する」を選択した場合、同一 Microsoft アカウントを追加済の別端末の「Authenticator」に表示される確認ダイアログで「承認」①を押下してください。

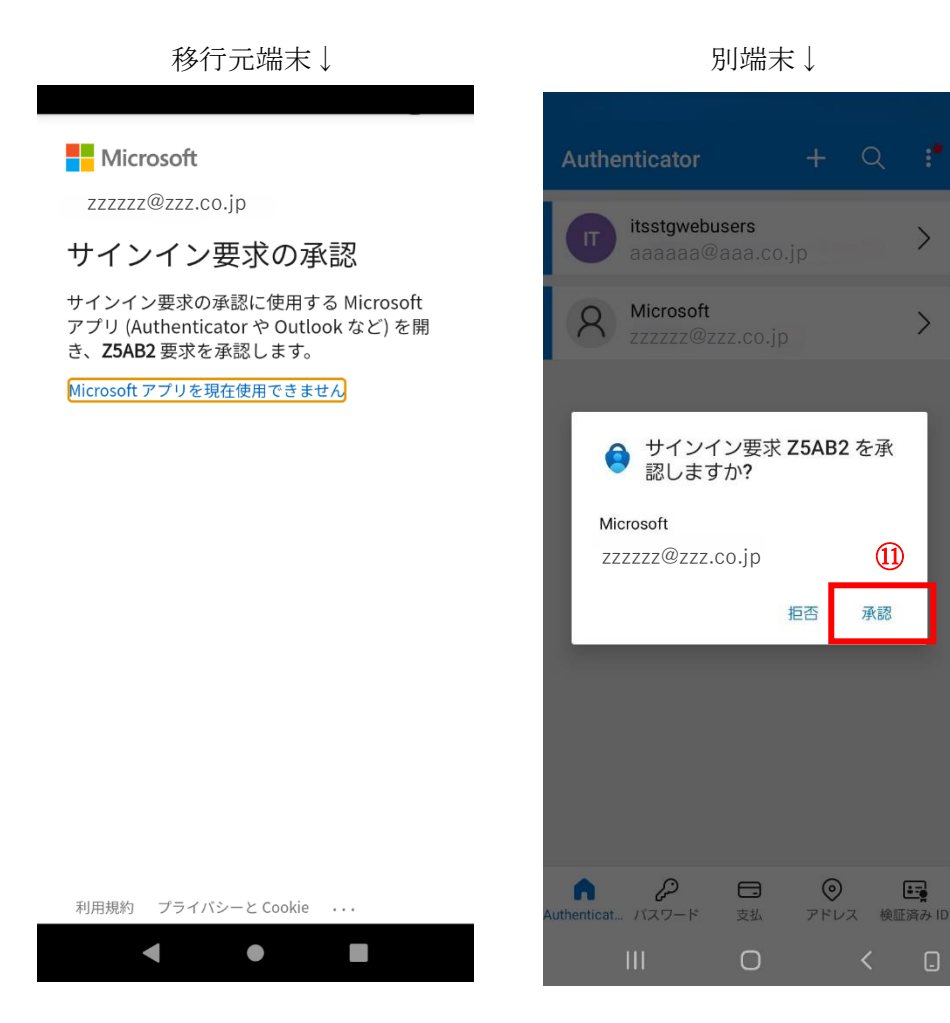

8-3. 「モバイルアプリの確認コードを使用します」を選択した場合、同一 Microsoft アカウントを追加済の別端末の 「Authenticator」に表示される「ワンタイムパスワードコード」を移行元端末に入力し、「確認」 Wを押下してください。

| 別端末↓                                                 |                          | 移                                                             | 行元端                                | 末↓                  |               |
|------------------------------------------------------|--------------------------|---------------------------------------------------------------|------------------------------------|---------------------|---------------|
| ← Microsoft Microsoft ZZZZZZ@ZZZZ.CO.jp              | ← z<br>→ −<br>13 サ<br>Mi | icrosoft<br><sup>zzzzz</sup> @zz<br>ドの入<br>ィンイン要<br>crosoft ア | z.co.jp<br>力<br>求の承認に<br>プリ (Authe | :使用する<br>nticator や | 0             |
| 通知が有効<br>このデバイスを使用して、サインインを確認す<br>るために通知を承認することができます | Ou<br>し<br>430827        | utlook など<br>てください<br>76                                      | ´) に表示さ <sup>;</sup> 。             | れるコード               | を入力           |
| <sup>16</sup> 4308 2776                              |                          |                                                               |                                    | 確調                  | 2             |
| 電話によるサインインの設定 > バスワードを指定せずにサインインする >                 |                          |                                                               |                                    |                     | 12            |
|                                                      | 利用規約                     | 内 プライ/<br>                                                    | ベシーと Cooki                         | e                   |               |
|                                                      | Pause                    | 1                                                             | 2                                  | 3                   | ×             |
|                                                      | Wait                     | 4                                                             | 5                                  | 6                   | -             |
|                                                      | +                        | 7                                                             | 8                                  | 9                   | ш             |
|                                                      | -                        | *                                                             | 0                                  | #                   | 実行            |
|                                                      |                          | ▼                                                             | •                                  |                     | · <u>·</u> ·· |

9.「または2段階認証のみ有効にする」18を押下してください。

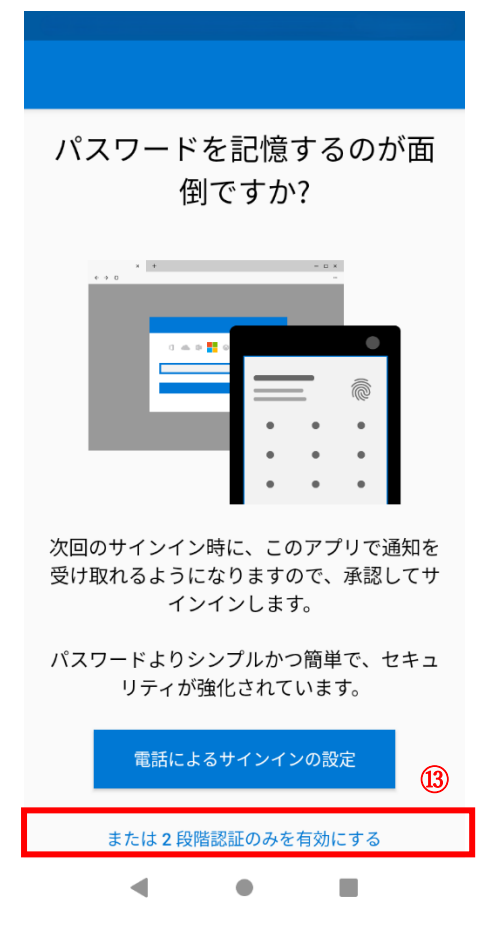

#### 2-2-2 Authenticator に Microsoft アカウントを1つ追加している場合

1. 移行元端末で「Authenticator」を開いてください。

2. 画面右上のメニューボタンを押下し、「設定」①を押下してください。

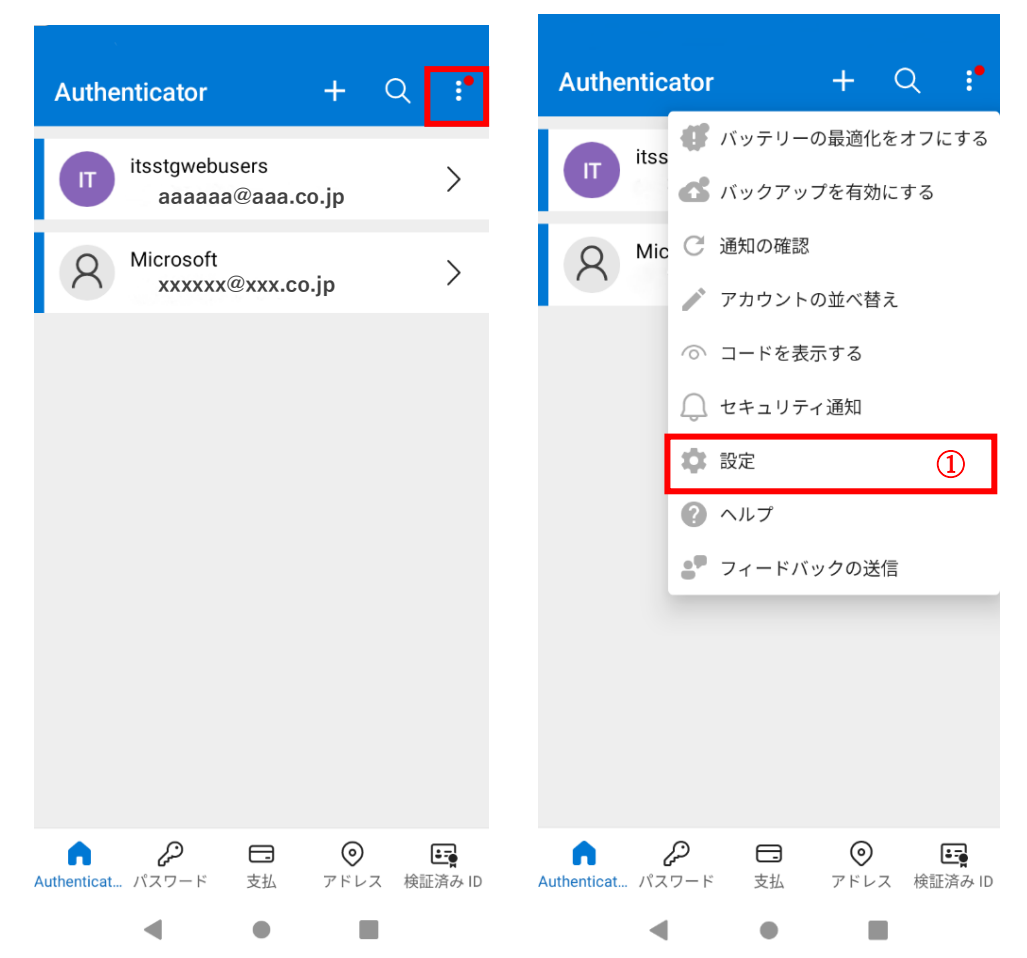

2. 「クラウドバックアップ」②をオンにしてください。

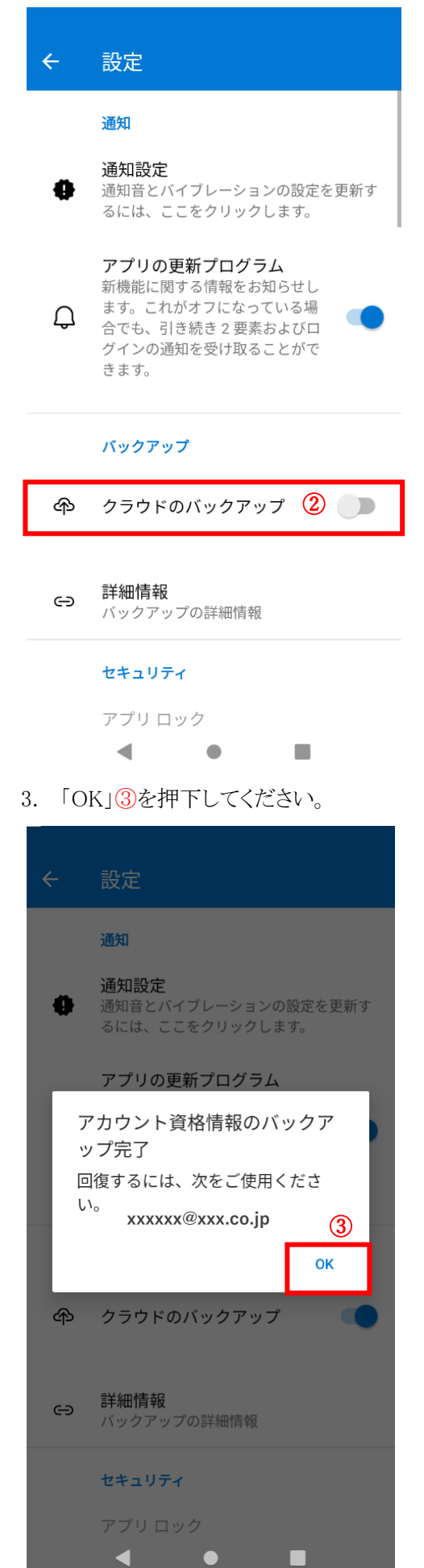

# 2-2-3 Authenticator に Microsoft アカウントを複数追加している場合

- 1. 移行元端末で「Authenticator」を開いてください。
- 2.「設定」①を押下してください。

| Authenticator +                   | Q :" | Authenticator + Q                                     |
|-----------------------------------|------|-------------------------------------------------------|
| itsstgwebusers<br>aaaaaa@aaa.co.j | , >  | itss ダ バッテリーの最適化をオフに     ポリング パックアップを有効にする            |
| A Microsoft<br>xxxxxx@xxx.co.jp   | >    | <ul> <li>A Mic C 通知の確認</li> <li>アカウントの並べ替え</li> </ul> |
| A Microsoft<br>yyyyyy@yyy.co.jp   | >    | A Mic                                                 |
|                                   |      | ☆ 記定 (                                                |
|                                   |      | <ul><li>マルブ</li><li>フィードバックの送信</li></ul>              |
|                                   |      |                                                       |
|                                   |      |                                                       |
|                                   |      |                                                       |
|                                   |      | Authenticat ハスシート 文払 アトレス 検証)                         |

3. 「クラウドバックアップ」②をオンにしてください。

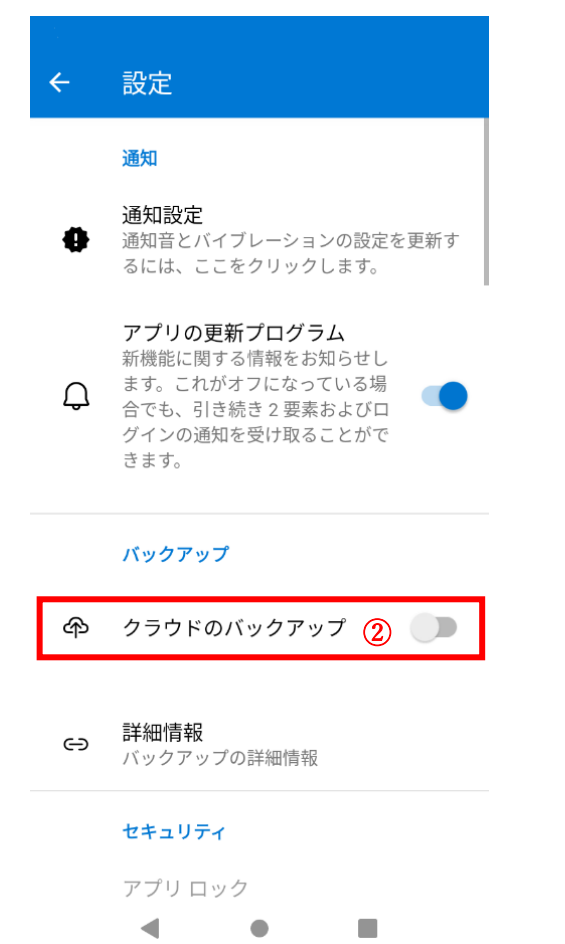

4. 「アカウントの変更」③を押下した場合は5.へ、「続行」④を押下した場合は6.へ進んでください。

| ← 設定                                                                 |  |
|----------------------------------------------------------------------|--|
| 通知                                                                   |  |
| <ul> <li>通知設定</li> <li>通知音とバイブレーションの設定を更新するには、ここをクリックします。</li> </ul> |  |
| アプリの更新プログラム<br>新機能に関せる情報をお知らせ!                                       |  |
| バックアップを回復するには、次を<br>使用する必要があります                                      |  |
| xxxxxx@xxx.co.jp                                                     |  |
| キャンセル アカウントの変更 続行                                                    |  |
| (3) (4)                                                              |  |
| 🍄 クラウドのバックアップ 👥                                                      |  |
| <ul> <li></li></ul>                                                  |  |
| セキュリティ                                                               |  |
| アプリロック <td></td>                                                     |  |

5. バックアップを設定したいアカウント⑤を選択し、「OK」⑥を押下してください。

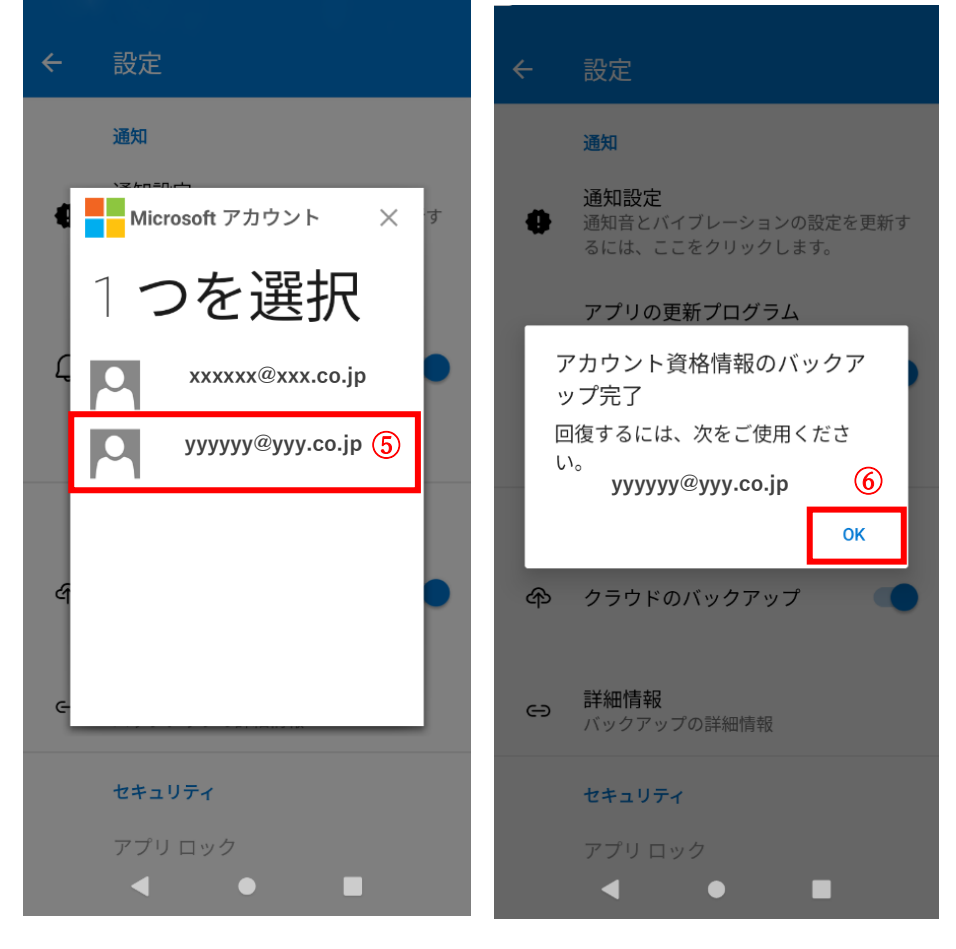

## 6. 「OK」⑦を押下してください。

|             | 設定                                             |
|-------------|------------------------------------------------|
|             | 通知                                             |
| •           | 通知設定<br>通知音とバイブレーションの設定を更新す<br>るには、ここをクリックします。 |
| -           | アプリの更新プログラム                                    |
| ア<br>ツ<br>回 | カウント資格情報のバックア<br>プ完了<br>復するには、次をご使用くださ         |
|             | хххххх@ххх.co.jp                               |
| _           | ОК                                             |
| <b>ቀ</b>    | クラウドのバックアップ 💦 🌑                                |
| Θ           | <b>詳細情報</b><br>バックアップの詳細情報                     |
|             | セキュリティ                                         |
|             | アプリロック<br>◀ ● ■                                |

# 2-3 アカウント情報の回復

- 2-3-1 クラウドからアカウント情報を回復
- 1. 移行先端末で「Authenticator」を開いてください。
- 2. 「回復の開始」①を押下してください。

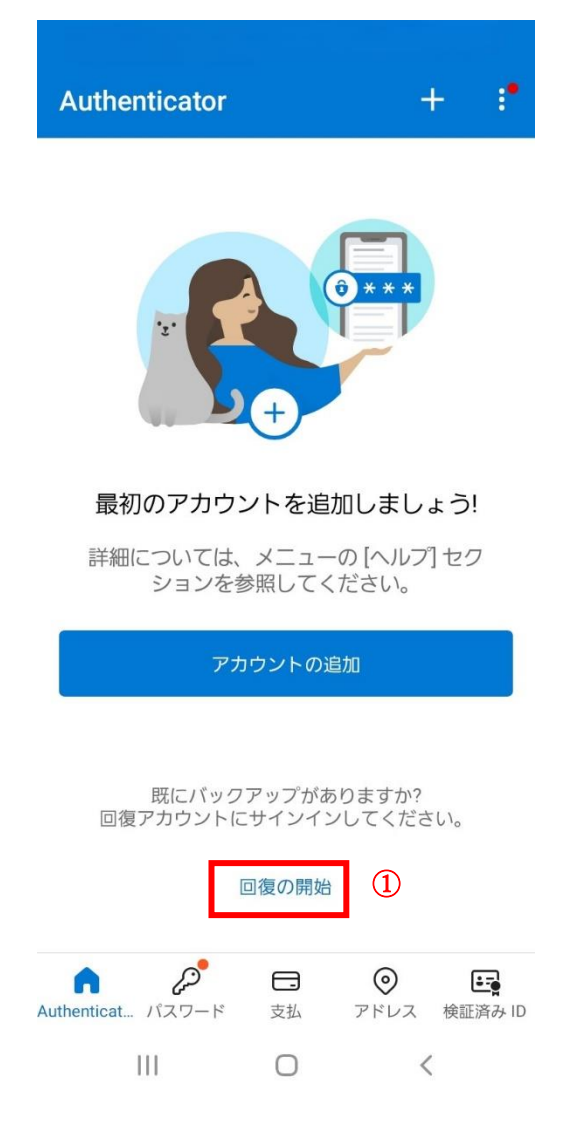

# 3. メールアドレス(Microsoft アカウント)を入力して「次へ」②を押下してください。

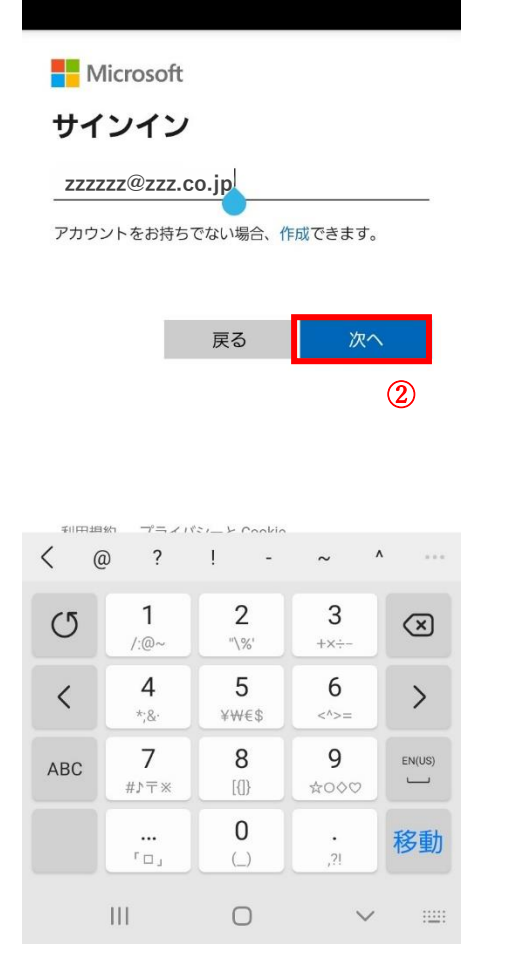

# 4. パスワードを入力して「サインイン」③を押下してください。

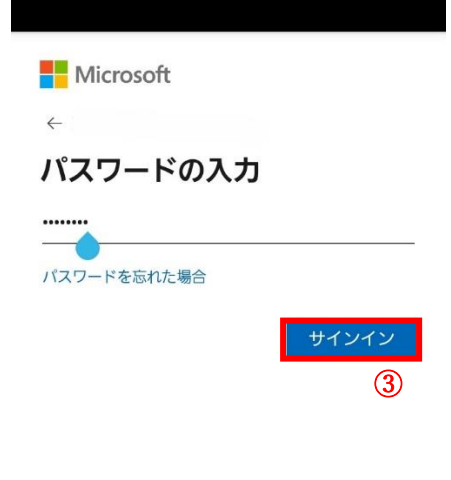

| ≆1177±   |             | i?#             | <u>ن</u> ا پ | 3                        |
|----------|-------------|-----------------|--------------|--------------------------|
| Q        | <b>@/:~</b> | abc<br>2        | def<br>3     | $\langle \times \rangle$ |
| <        | ghi<br>4    | jkl<br>₅        | mno<br>6     | >                        |
| !#1      | pqrs        | <b>tuv</b><br>8 | wxyz<br>9    | EN(US)                   |
| $\oplus$ | A/a         | 0               | .,?!         | 移動                       |
|          |             | 0               | $\sim$       | ::::::                   |

5. 画面に表示された方法のいずれかでご本人確認を行ってください。

| Microsoft                                 |                                            |  |  |
|-------------------------------------------|--------------------------------------------|--|--|
| zzzzz<br>ご本。                              | z <sup>@</sup> zzz.co.jp<br><b>人確認のお願い</b> |  |  |
|                                           | Microsoft アプリを使用して要求を承<br>認する              |  |  |
| 123                                       | モバイル アプリの確認コードを使用<br>します                   |  |  |
| ZZZZZZ <sup>@</sup> ZZZ.CO.jp にメールを送<br>信 |                                            |  |  |
| コードを                                      | 持っている場合                                    |  |  |

すべての情報が不明

キャンセル

利用規約 ブライバシーと Cookie ...

III O <

5-1. 「Microsoft アプリを使用して要求を承認する」を選択した場合、移行元端末で承認④を押下してください。

| 移行先端末↓                                                                                | 移行元端末↓                         |
|---------------------------------------------------------------------------------------|--------------------------------|
| Microsoft                                                                             | Authenticator + Q :            |
| サインイン要求の承認                                                                            | itsstgwebusers                 |
| サインイン要求の承認に使用する Microsoft ア<br>プリ (Authenticator や Outlook など)を開き、<br>V40XV 要求を承認します。 | A Microsoft                    |
| WIGUSUR 7 2 7 asmilism Cos Cru                                                        | サインイン要求 V40XV を<br>承認しますか?     |
|                                                                                       | zzzzz@zzz.co.jp ④              |
|                                                                                       | 拒否承認                           |
|                                                                                       |                                |
|                                                                                       |                                |
| 利用規約 プライバシーと Cookie                                                                   | Authenticat パスワード 支払 アドレス 検証済み |
|                                                                                       |                                |

5-2. 「モバイルアプリの確認コードを使用します」を選択した場合、移行元端末の「Authenticator」に表示される「ワン タイムパスワードコード」を入力して確認⑤を押下してください。

| 移行元端末↓                                                                                              | 移行先端末↓                                                                                                    |
|----------------------------------------------------------------------------------------------------|----------------------------------------------------------------------------------------------------|
| ← Microsoft Microsoft zzzzz@zzz.co.jp 通知が有効 このデバイスを使用して、サインインを確認するために通知を承認することができます ワンタイム パスワード コード | <ul> <li>Microsoft</li> <li>         ・zzzzz@zzz.co.jp         </li> <li>         ・コードの入力         </li> <li>         ・サインイン要求の承認に使用する         Microsoft アプリ (Authenticator や         Outlook など) に表示されるコードを入力し         てください。         </li> <li>         77346756     </li> </ul> |
| <ul> <li>18 7734 6756</li> <li>□ 電話によるサインインの設定<br/>パスワードを指定せずにサインインする</li> </ul>                    | · 確認<br>(5)                                                                                                    |
|                                                                                                    | © © © ₪ ↓<br>1 2 ABC 3 DEF<br>4 GHI 5 JKL 6 MNO 次へ                                                                                                    |
|                                                                                                    | 7 PQRS     8 TUV     9 WXYZ     **#       *     0 +     #     ,                                                                                                    |
| - • <b>E</b>                                                                                        | III O ~ IIII                                                                                                    |

5-3.「メールを送信」を選択した場合、送信されたコードを入力して「確認」6を押下してください。

| Microsoft |
|-----------|
|-----------|

← zzzzzz@zzz.co.jp

#### コードの入力

コードをZZZZZ@ZZZ.CO.jp にメール で送信しました。コードを入力してサイン インしてください。

254128

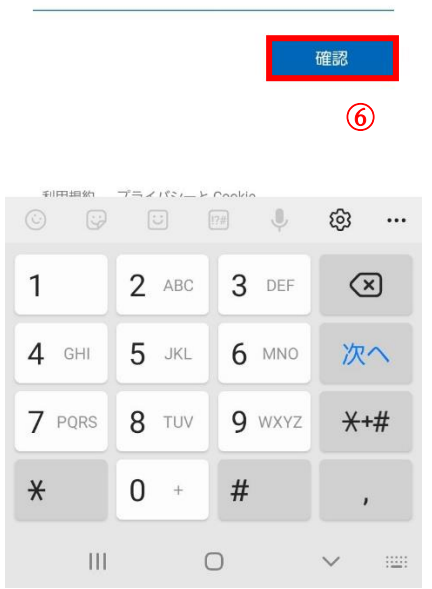

6.「または2段階認証のみを有効にする」⑦を押下してください。これでアカウント情報の移行は完了です。

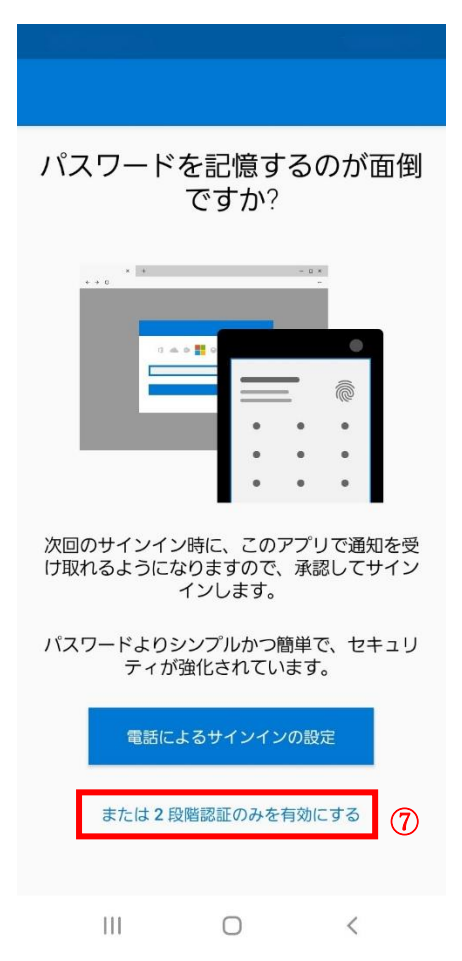

# 3 iOS 端末・Android 端末間で移行する場合

「Authenticator」によるアカウント情報の移行はできません。基金事務局で認証方法を初期化しますので、お手数です

が、お問い合わせフォームからご連絡ください。